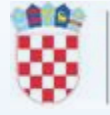

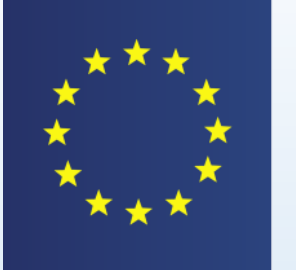

TRACES Trade Control and Expert System

## NOVOSTI U KORIŠTENJU TRACES SUSTAVA U MEĐUNARODNOM PROMETU

dr.sc. Vlatka Erman Oštrić, dr.med.vet.

Odjel za upravljanje i nadzor IMSOC sustava DIRH, Šubićeva 29, 10 000 Zagreb

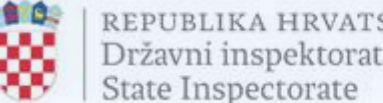

#### **Uvod – EU Login i TRACES NT sustav**

- EU Login  $\rightarrow$  servis EK za provjeru autentičnosti korisnika
- prijava na EU Login servis prethodi prijavi u TRACES sustav ali i drugim različitim web-aplikacijama EK uz primjenu iste adrese e-pošte i zaporke upute za prijavu (DIRH, EK)
- TRACES NT → višejezični mrežni alat kojim upravlja Europska komisija i jedna od sistemskih komponenti IMSOĆ sustava
- služi za obavještavanje, certificiranje i nadziranje trgovine živ., proizvodima živ. podrijetla, mješovitim proizvodima, nusproizvodima živ. podrijetla, dobivenim proizvodima, sijenom i slamom, hranom i hranom za živ. neživ. podrijetla, biljem, biljnim proizvodima i drugim predmetima, proizvodima organskog podrijetla te neobrađenim drvenim trupcima, usitnjenim drvom i sječkom
- osigurava bolju sljedivost i praćenje, razmjenu informacija, ubrzavanje administrativnih postupaka, upravljanje rizikom

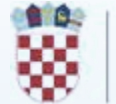

### Aktivacija višestruke provjere autentičnosti EU Login korisničkog računa

- višestruka (multifaktorska) autentifikacija MFA = višestruka provjera autentičnosti
- do 11. lipnja 2024. pristup TRACES-u moguć samo s lozinkom
- nakon 11. lipnja 2024. godine MFA (EU Login Mobile App + pin/otisak prsta ili QR kod...); pristup samo s lozinkom više nije moguć
- upute (EK, DIRH), video EK <u>https://audiovisual.ec.europa.eu/en/video/l-</u> 231618

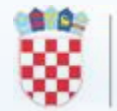

## Podešavanje MFA

- kreiran EU Login račun prijava s korisničkim imenom i lozinkom za TRACES (EU Login account)
- jednostruka provjera autentičnosti korisničko ime + lozinka
- dvostruka provjera autentičnosti EU Login Mobile App + pin/otisak prsta ili QR kod i dr.

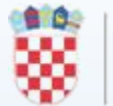

# Podešavanje EU Login računa na dvostruku provjeru autentičnosti

 <u>https://webgate.ec.europa.eu/cas</u> - prijava s korisničkim imenom i lozinkom za TRACES – slijediti upute

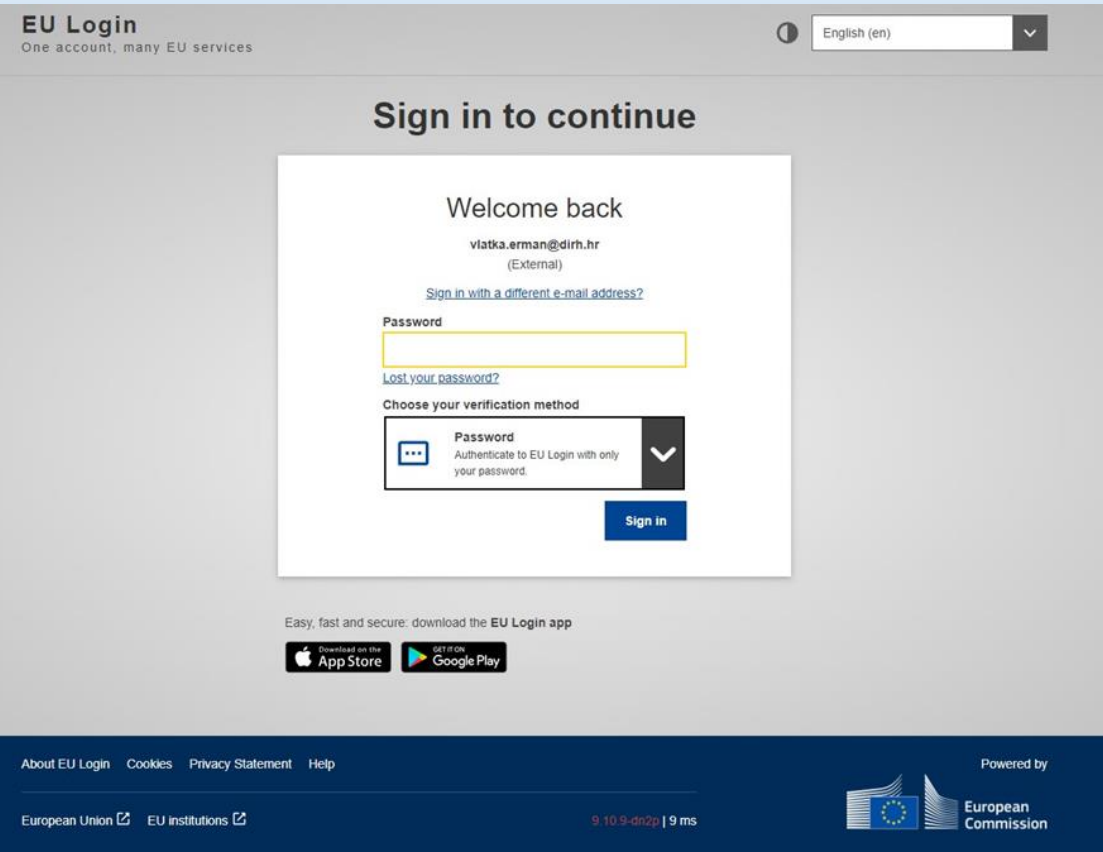

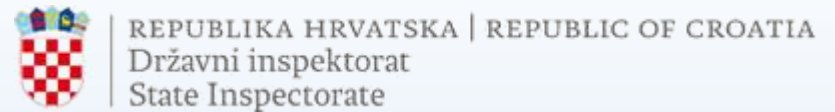

#### Aktivacija u konfiguraciji računa za EU Login: Moj račun (*My account*) > Konfiguriraj moj račun (*Configure my account*)

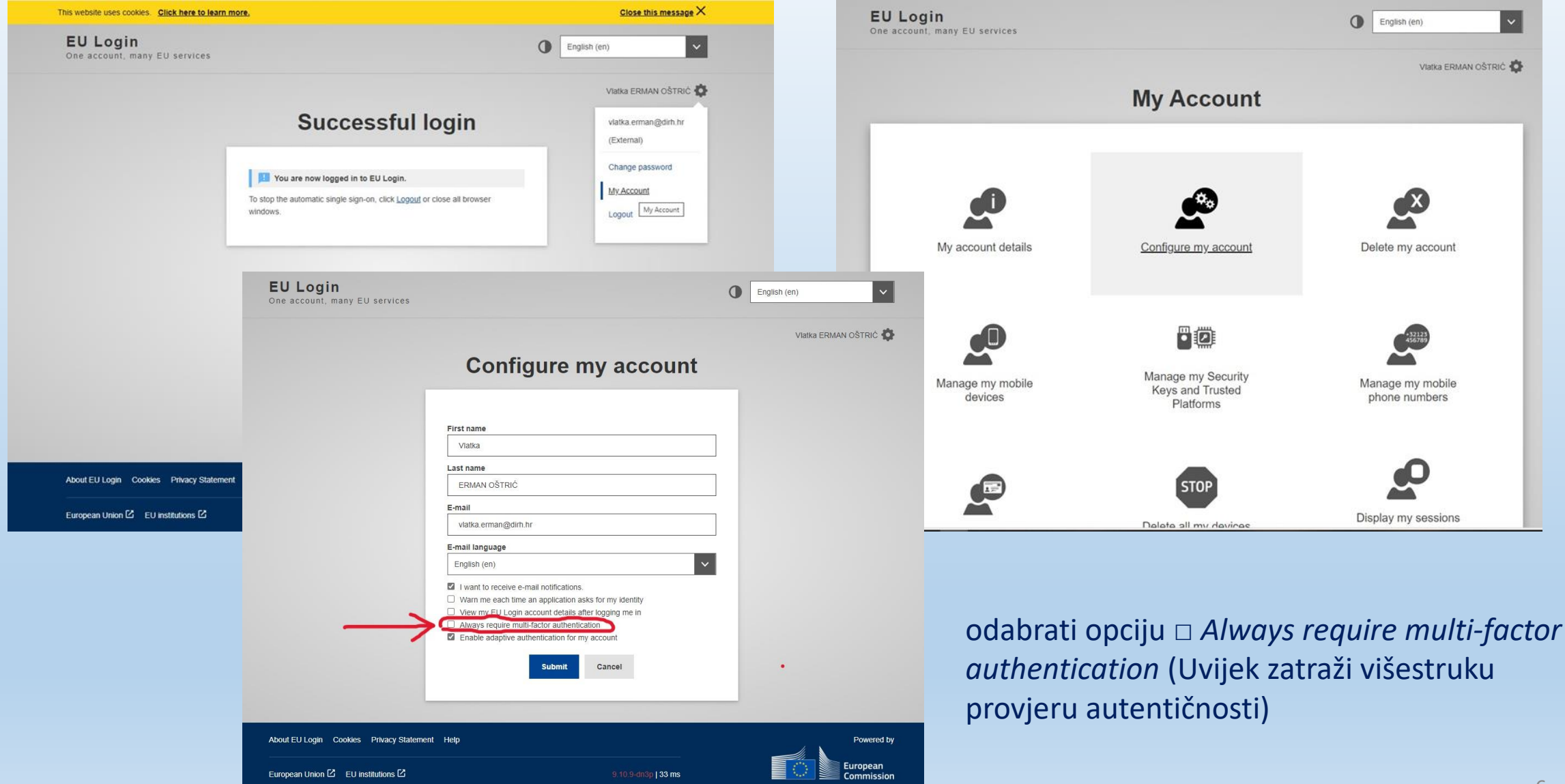

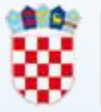

### Dodavanje mobilnog uređaja

u korisničkom EU Login računu (My ۲ account) odabrati "Manage my mobile devices"

|                             | My Account                                          |                                   |
|-----------------------------|-----------------------------------------------------|-----------------------------------|
| My account details          | Configure my account                                | Delete my account                 |
| Manage my mobile<br>devices | Manage my Security<br>Keys and Trusted<br>Platforms | Manage my mobile<br>phone numbers |

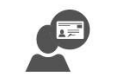

Manage my elDs

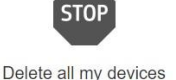

and eID (PANIC)

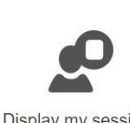

Display my sessions You can view the sessions opened for visited applications.

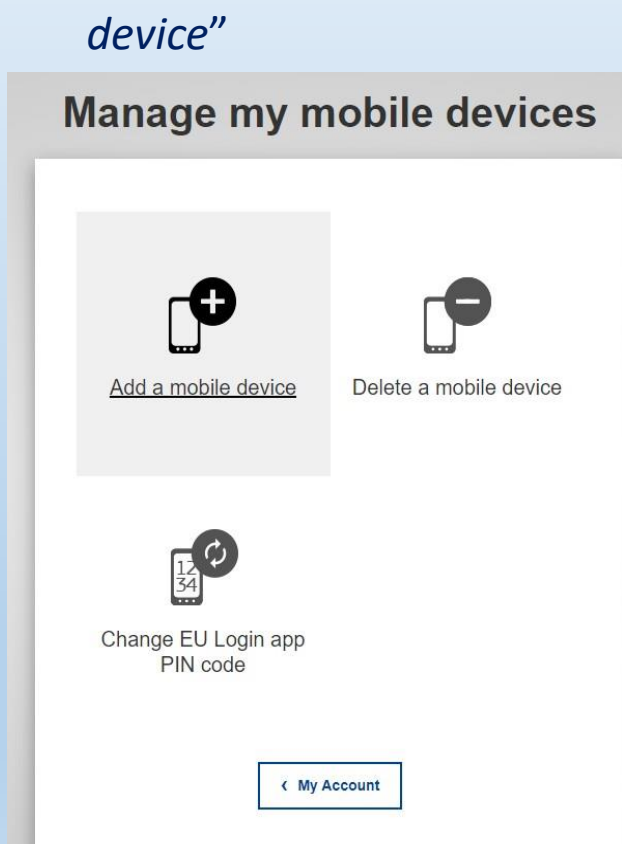

odabrati "Add a mobile

•

- odabrati naziv uređaja te 4-• znamenkasti PIN
- potvrditi PIN

| A .I .I |   | and the second | 1.11 | aten m | 1  |      |
|---------|---|----------------|------|--------|----|------|
| Add     | a | mo             | bII  | e      | de | /Ice |

| 1                    |                |          |           |      |  |
|----------------------|----------------|----------|-----------|------|--|
| Your 4 d             | igit PIN code  |          |           |      |  |
|                      |                |          |           |      |  |
| nobile de<br>Confirm | vice to use th | e EU Log | in mobile | арр. |  |
|                      |                |          |           |      |  |

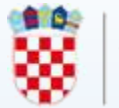

#### Podešavanje biometrijske autentifikacije (otisak prsta)

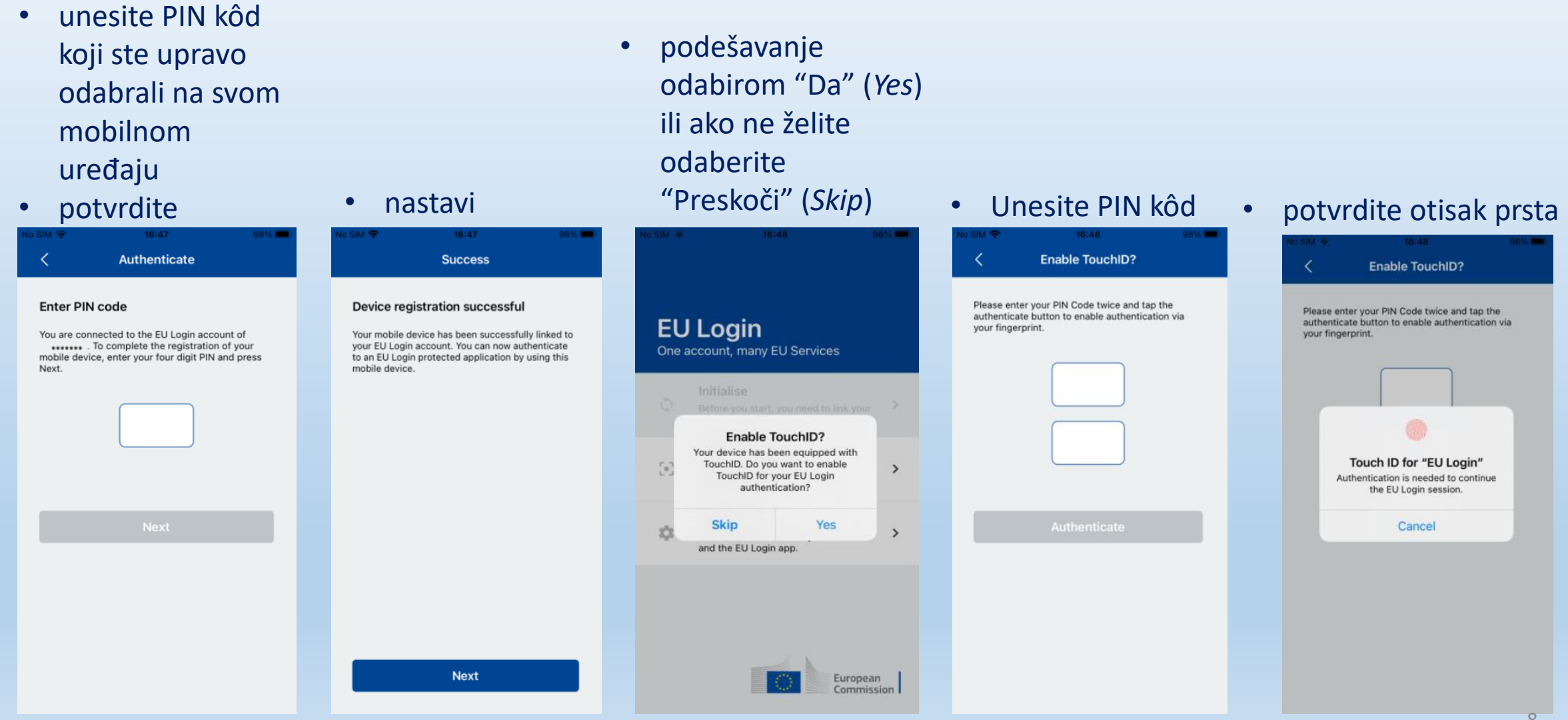

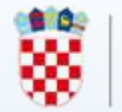

#### Postavljanje broja telefona mobilnog uređaja

• odabrati "Manage my mobile phone numbers"

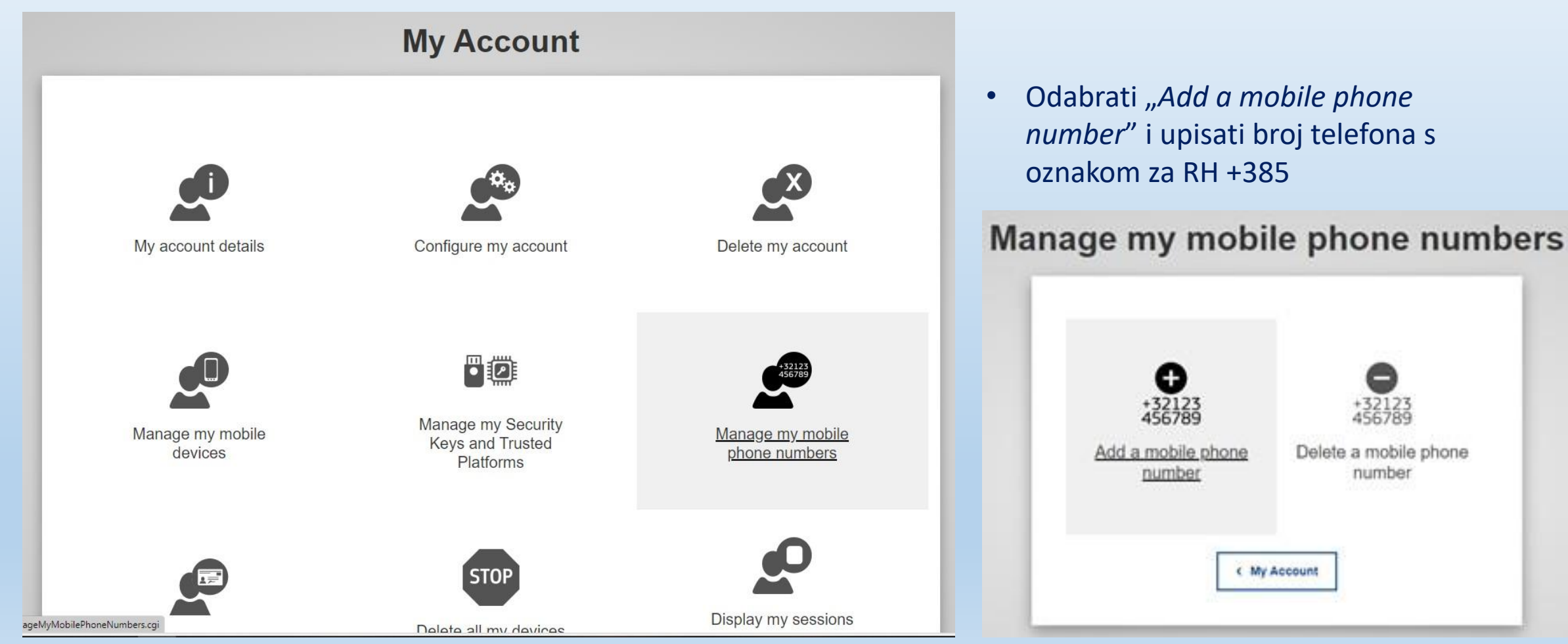

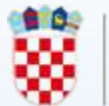

#### EU Login Mobile App PIN kôd

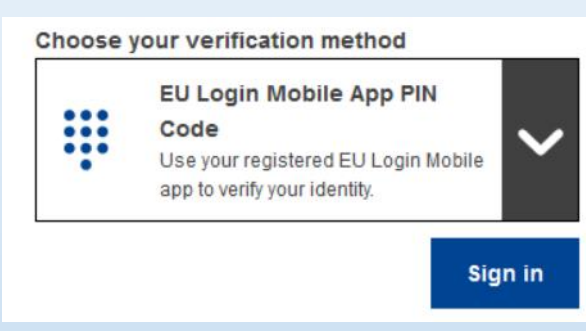

- potrebna internetska veza na mobilnom uređaju
- unijeti 4-znamenkasti PIN kôd (odabran prilikom registracije mobilnog uređaja u EU Login) u mobilnu aplikaciju EU Login - povezivanje na EU Login

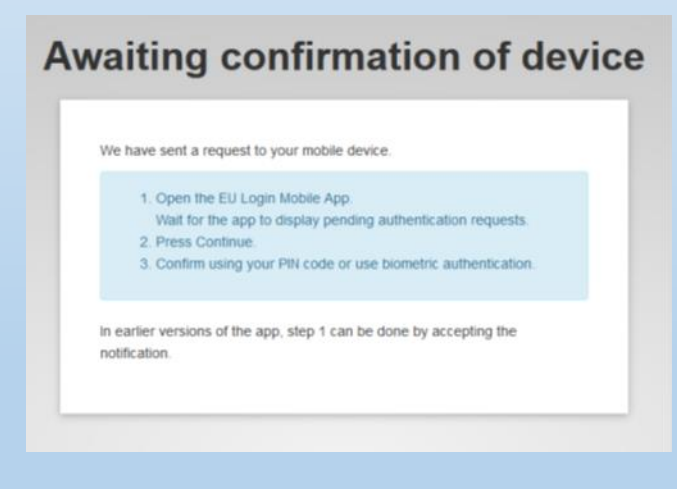

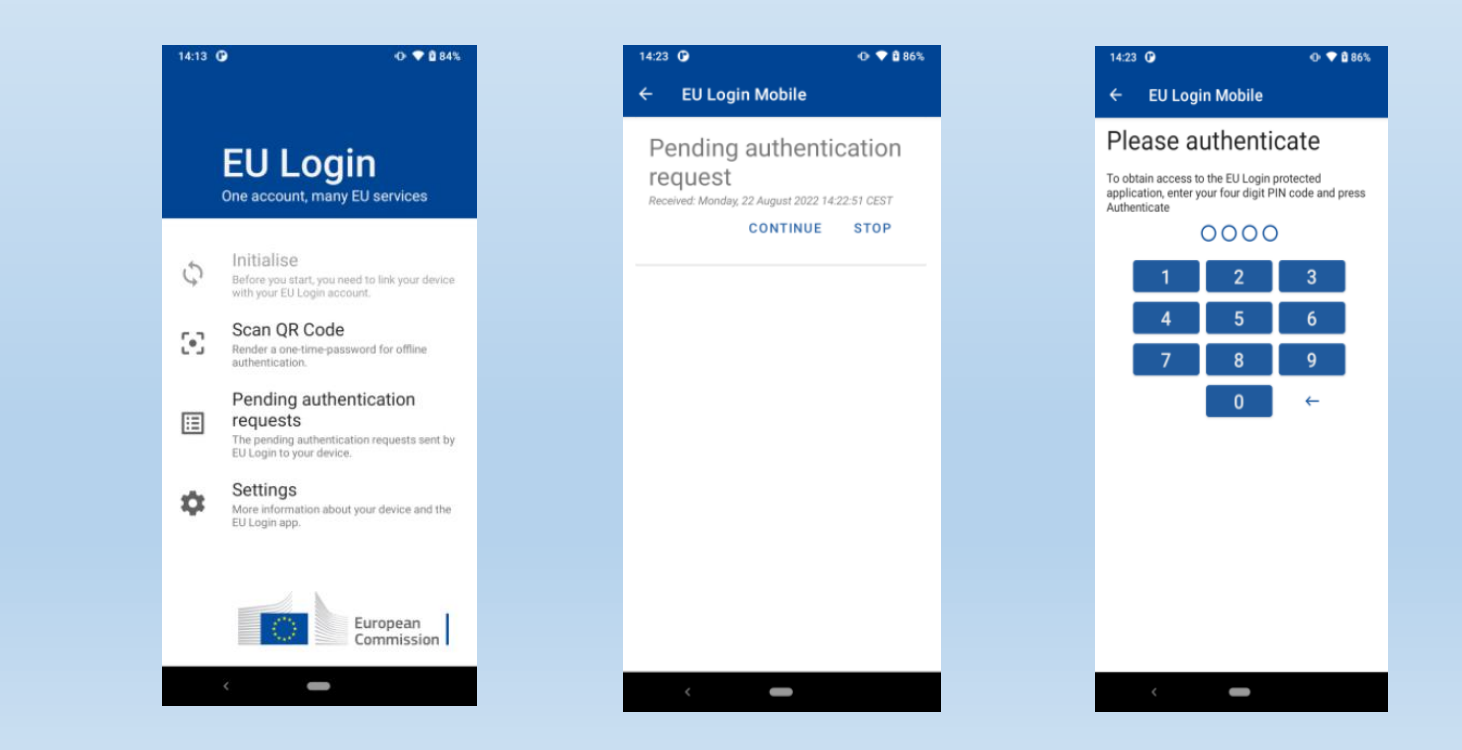

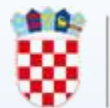

#### EU Login Mobile App QR kôd

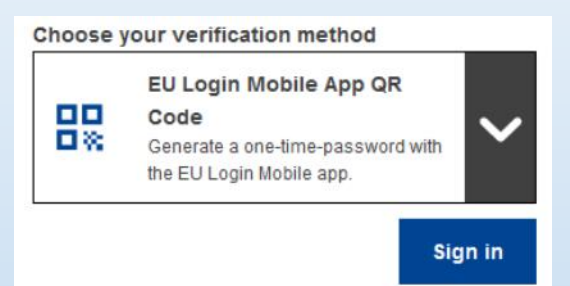

- mobilni uređaj bez internetske veze
- skenirati QR kôd pomoću mobilne aplikacije EU
   Login → jednokratna zaporka → veza s računalom

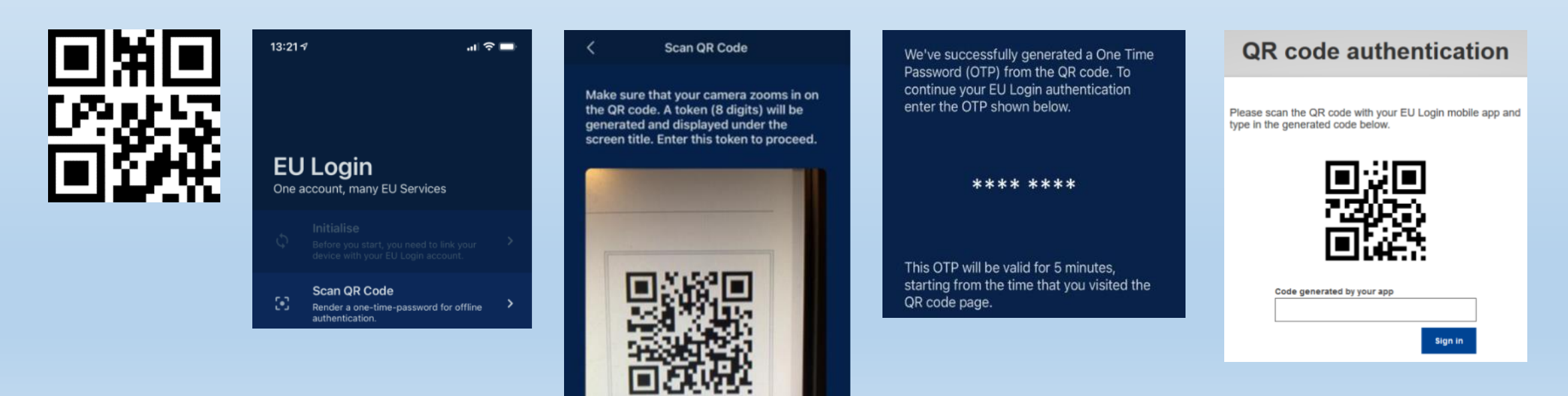

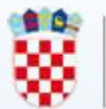

### On mobile autentifikacija

Choose your verification method

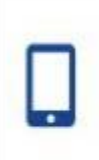

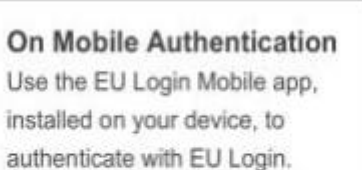

Sign in

- Autentifikacija (pregled) na mobilnom uređaju
- EU Login mobilna aplikacija prethodno instalirana i inicijalizirana na dotičnom uređaju
- 4-znamenkasti pin ili otisak prsta

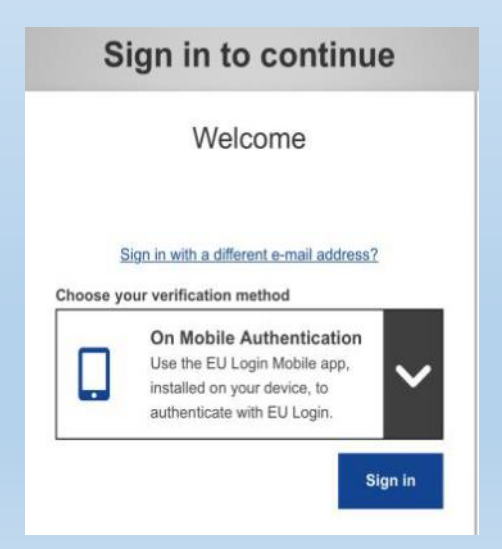

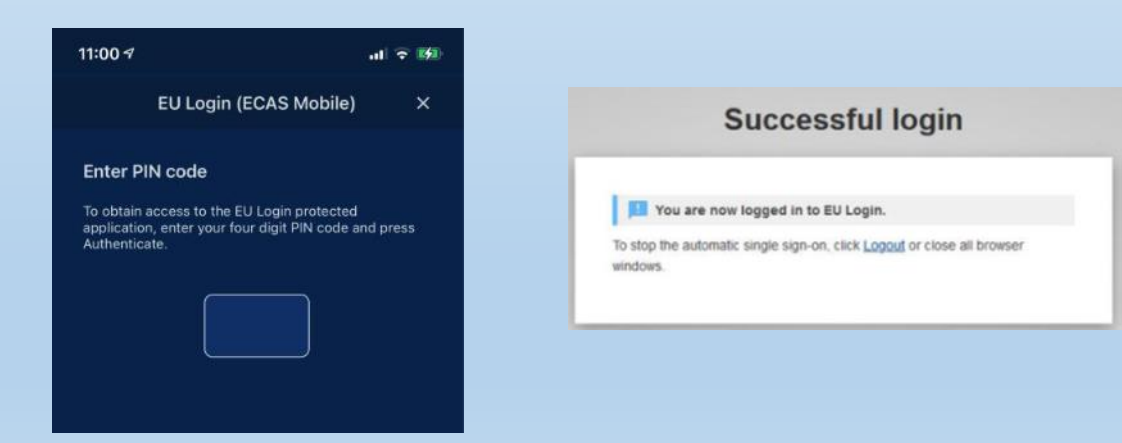

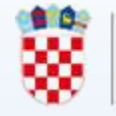

### Mobilni telefon + SMS

- prijava na EU Login račun koristeći mobilni telefon + SMS
- prethodno postavljen broja telefona mobilnog uređaja

| Choose y                  | our verification method                                                                                                 |  |
|---------------------------|----------------------------------------------------------------------------------------------------|--|
| <b></b>                   | Mobile Phone + SMS<br>Send a text message to a registered<br>mobile phone number for a multi-<br>factor authentication. |  |
| Mobile p                  | hone                                                                                                    |  |
| Internatior<br>Belgium: + | hal format including country code, e.g. for<br>-32 123 45 67 89                                                         |  |
|                           | Sign in                                                                                                    |  |
|                           |                                                                                                    |  |

#### Sign in to continue

#### Authentication by SMS text challenge

Enter the *challenge* sent to your mobile phone by SMS text message. It might take several minutes for the message to reach your mobile phone.

#### Mobile phone number

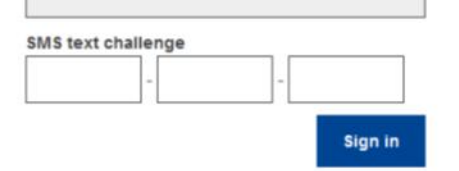

# Instaliranje i inicijalizacija EU Login mobilne aplikacije (Mobile App)

• EU Login mobilna aplikacija (EU Login Mobile App)

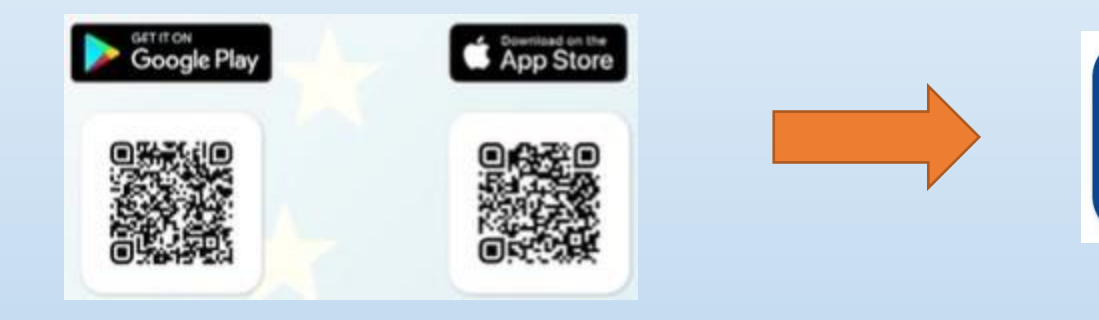

- potrebna inicijalizacija postupak koji osim mobilnog uređaja zahtijeva i osobno računalo
- dopustiti obavijesti (Allow Notifications)

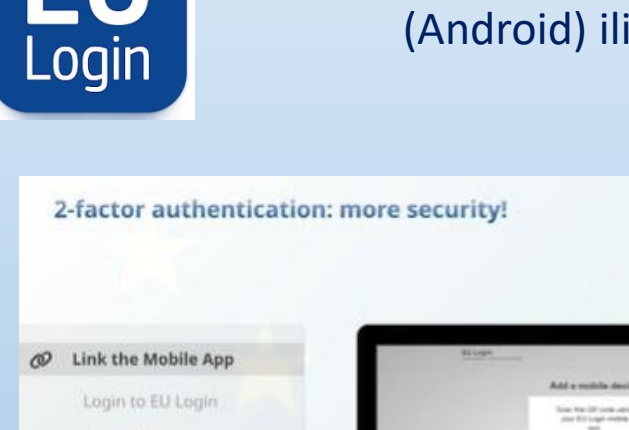

Link with EU Login

Mobile App © PIN Code

Mobile App O OR Code

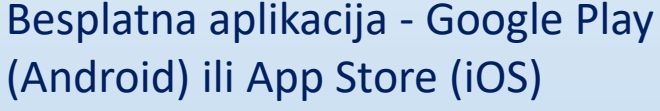

mile-

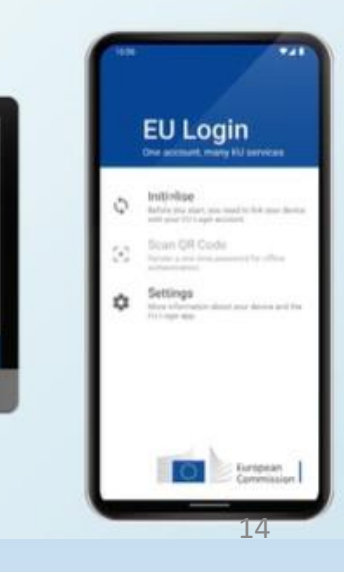

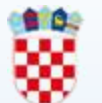

#### Scan QR Code

Make sure that your camera zooms in on the QR code. A token (8 digits) will be generated and displayed under the screen title. Enter this token to proceed.

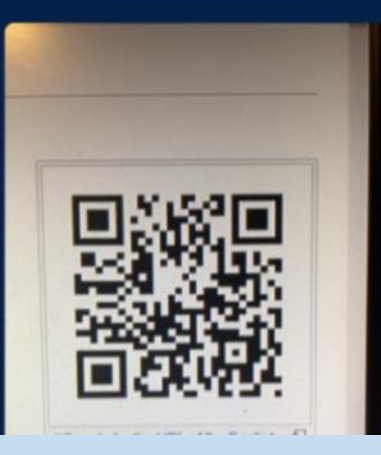

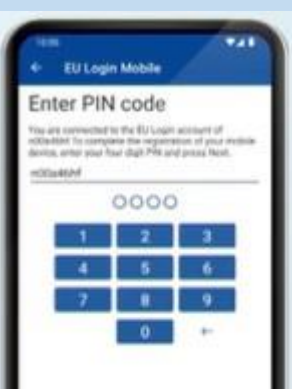

→ 1. skener QR kôda pokreće se na vašem mobilnom uređaju i QR kôd se prikazuje na zaslonu vašeg računala

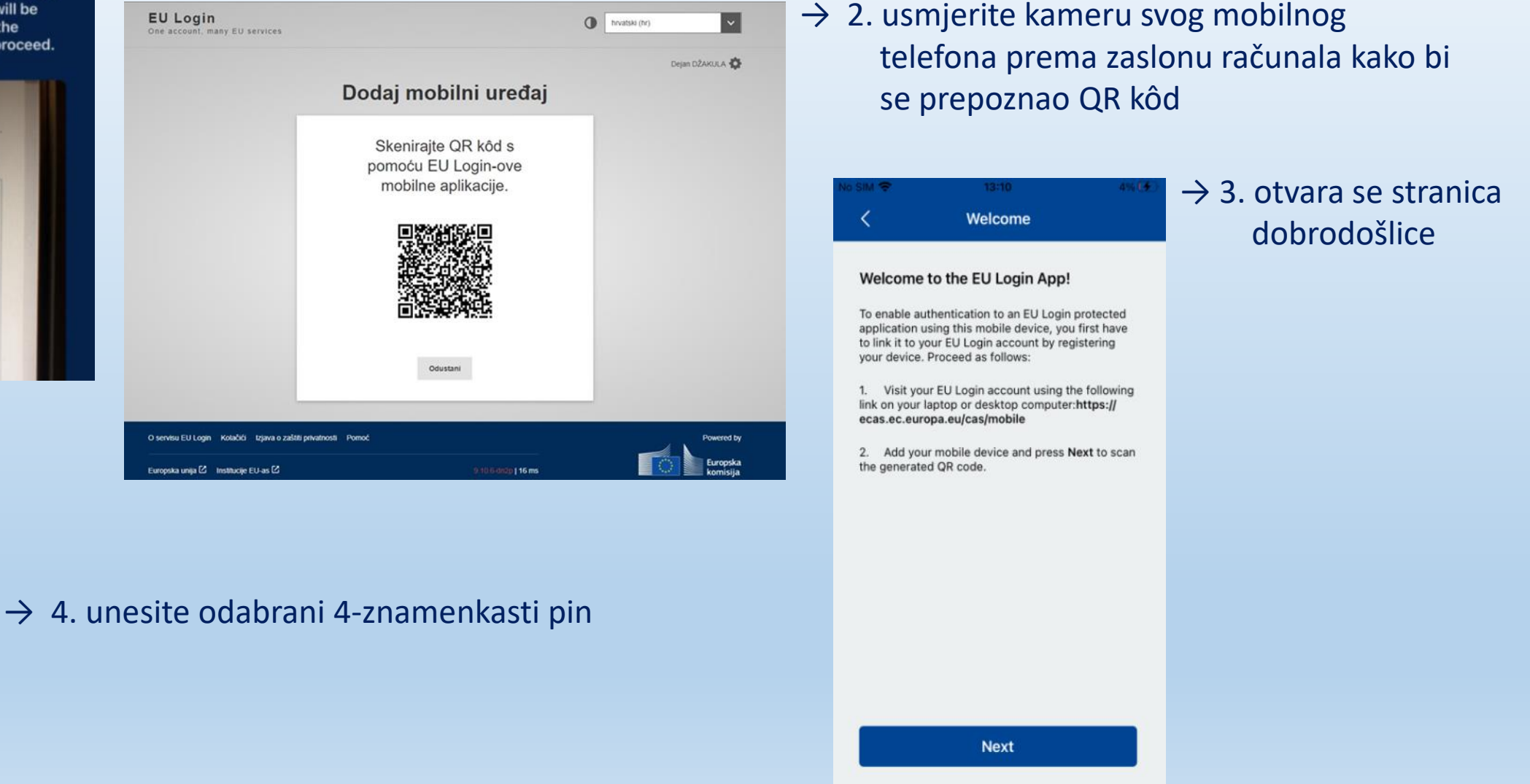

## Postupak prijave na EU Login račun s EU login mobilnom aplikacijom

| EU Login<br>One account, many EU services |                                                                                           | 0 | English (en) | ~          |
|-------------------------------------------|-------------------------------------------------------------------------------------------|---|--------------|------------|
|                                           | tracesnt requires you to authenticate<br>Sign in to continue                              |   |              |            |
|                                           | Welcome back                                                                              | ٦ |              |            |
|                                           | (External)<br>Sign in with a different e-mail address?<br>Choose your verification method |   |              |            |
|                                           | Code<br>Use your registered EU Login Mobile<br>app to verify your identity.               |   |              |            |
|                                           | Sign in                                                                                   |   |              |            |
| Easy                                      | fast and secure download the EU Login app<br>Constraints on the<br>App Store              |   |              |            |
| bout EU Login Cookies Privacy Statement H | ketp                                                                                      |   |              | Powered by |
| uropean Union 🖄 EU institutions 🖄         | 9 10 9 dn2p   12 ms                                                                       |   |              | European   |

- odabrati "EU Login Mobile App PIN Code" način potvrde
   kliknuti na prijavu odn. "Sign in"
- 3. na ekranu se otvara slika s daljnjim uputama

| EU Login<br>One account, many EU services |                                                                                                    | English (en)           |
|-------------------------------------------|----------------------------------------------------------------------------------------------------|------------------------|
| A                                         | tracesnt requires you to authenticate<br>waiting confirmation of dev                                                                                                    | vice                   |
|                                           | We have sent a request to your mobile device.<br>1. Open the EU Login Mobile App.<br>Wat for the app to display pending authentication requests.<br>2. Press Continue<br>3. Continu using your PIN code or use biometric authentication.<br>In earlier versions of the app, step 1 can be done by accepting the notification.<br>Cancel |                        |
| About EU Login Cookies Privacy Statemer   | nt Help                                                                                                    | Powered by             |
| European Union 🖄 EU institutions 🖄        | 9.10.9-dn2p   137 ms                                                                                                    | European<br>Commission |

3.

## Postupak prijave na EU Login račun s EU login mobilnom aplikacijom

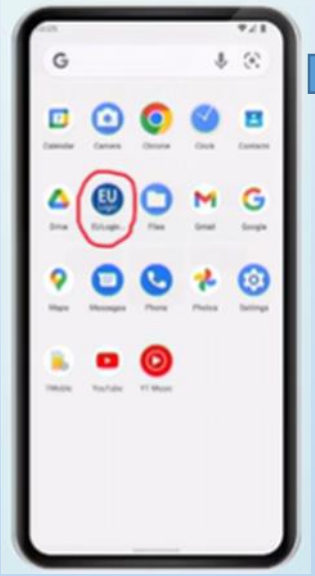

4. 4. otvoriti EU login aplikaciju na mobilnom uređaju

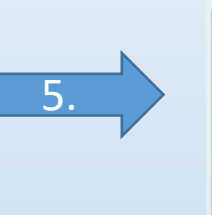

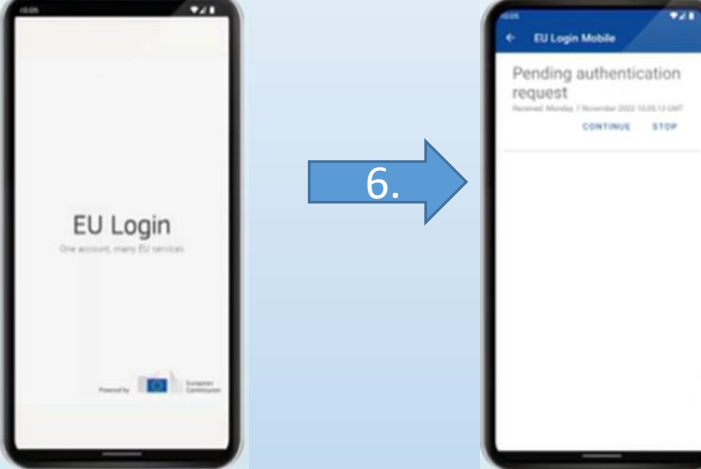

6. Kliknuti *"Continue"* (nastaviti)

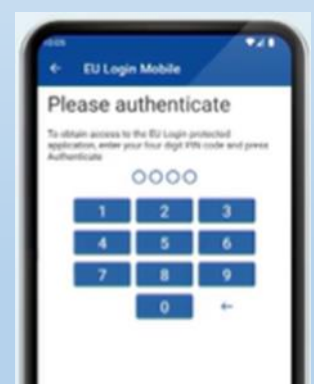

7. Upisati svoj PIN kod ili staviti otisak prsta ako je omogućeno

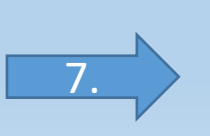

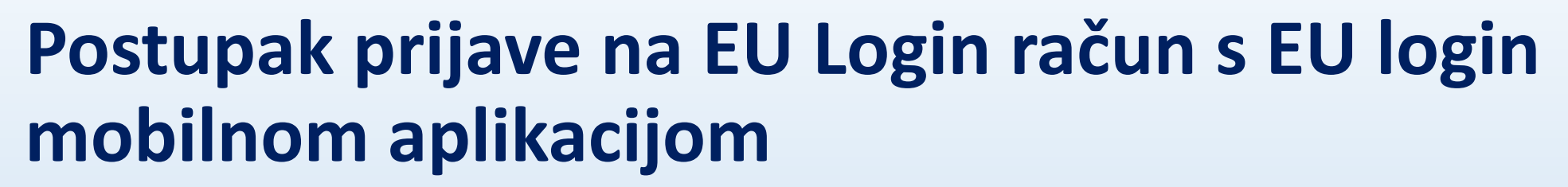

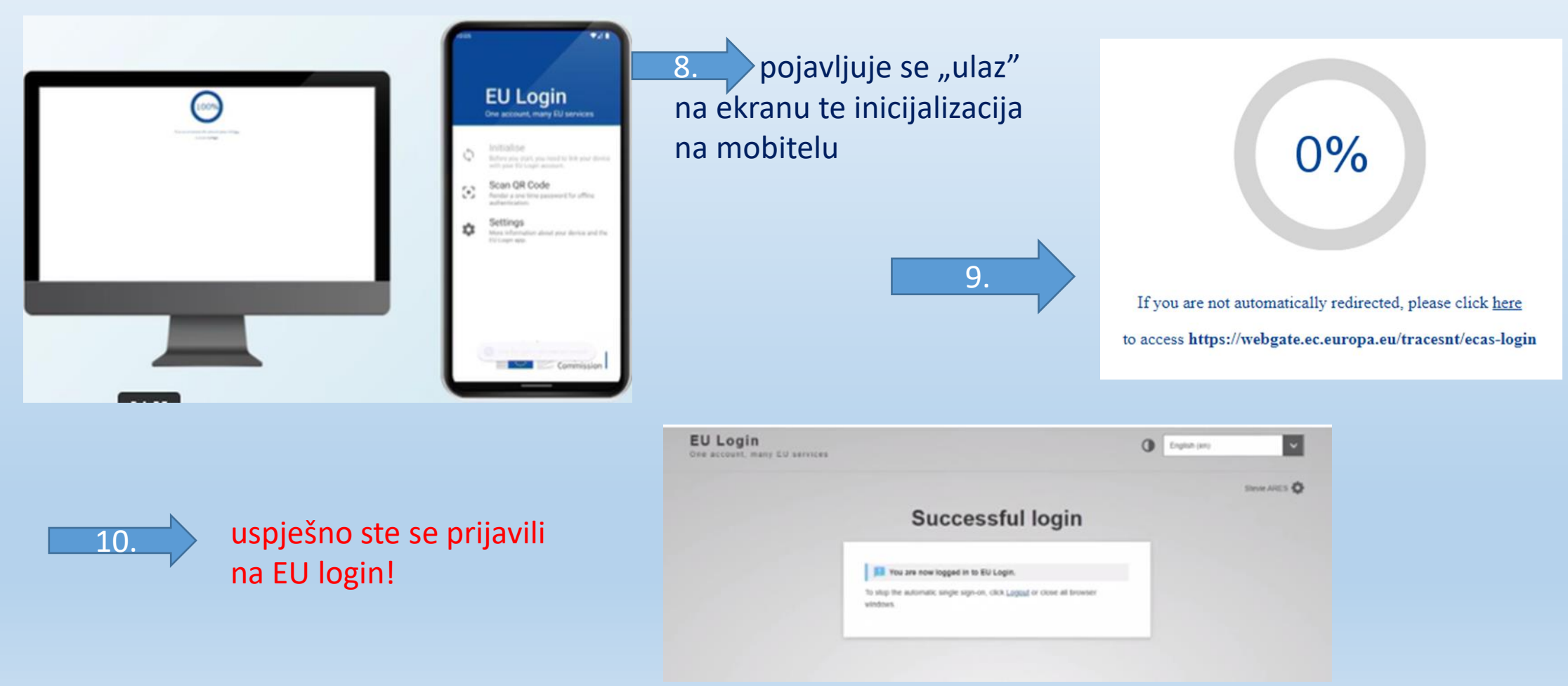

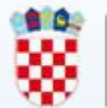

#### **ASK - TRACES modeli certifikata**

- Model INTRA EMERGENCY → Delegirana Uredba (EU) 2020/687
- Model CSF ASF → Provedbena Uredba (EU) 2023/594

| Europska   IMSOC                        | [ø hr] eu.intra.edit.select.commodities.modal.title                                                                                                    | ×    | A Notifications 1183       | vlatka.erman@dirh.h |
|-----------------------------------------|----------------------------------------------------------------------------------------------------|------|----------------------------|---------------------|
|                                         | + 03 RIBE I RAKOVI, MEKUŠCI I OSTALI VODENI BESKRALJEŠNJACI                                                                                                    | •    |                            |                     |
| IMSOC > TRACES > Zdravstvena dokumentac | + 04 MLIJEKO I MLIJEČNI PROIZVODI; JAJA PERADI I PTIČJA JAJA; PRIRODNI MED; JESTIVI PROIZVODI ŽIVOTINJSKOG PODRIJETLA,<br>NESPOMENUTI NITI UKLJUČENI NA DRUGOM MJESTU                                                     |      |                            |                     |
| 🖹 Documents 👻 😗 Dashboard 👻 🖪 Actors 🕤  | + 05 PROIZVODI ŽIVOTINJSKOG PODRIJETLA, NESPOMENUTI NITI UKLJUČENI NA DRUGOM MJESTU                                                                                                    |      |                            |                     |
| EU Intra Sear                           | + 12 OIL SEEDS AND OLEAGINOUS FRUITS; MISCELLANEOUS GRAINS, SEEDS AND FRUIT; INDUSTRIAL OR MEDICINAL PLANTS; STRAW<br>AND FODDER                                                                                          |      | + New EU Intra certificate |                     |
|                                         | + 15 MASTI I ULJA ŽIVOTINJSKOG ILI BILJNOG PODRIJETLA TE PROIZVODI NJIHOVE RAZGRADNJE; PRERAĐENE JESTIVE MASTI;<br>ŽIVOTINJSKI ILI BILJNI VOSKOVI                                                                         |      |                            |                     |
| Pretr                                   | - 16 PREPARATIONS OF MEAT, OF FISH, OF CRUSTACEANS, MOLLUSCS OR OTHER AQUATIC INVERTEBRATES, OR OF INSECTS                                                                                                    |      | Showing 0 / 0 results.     |                     |
|                                         | - 1601 Kobasice i slični proizvodi, od mesa, mesnih klaoničkih proizvoda ili krvi; prehrambeni proizvodi na osnovi tih proizvoda                                                                                          |      |                            |                     |
|                                         | + 2021/1471 (2020/2235) Proizvodi životinjskog podrijetla koji se smiju premještati iz zone ograničenja koja podliježe hitnim mjerama ili mjerama kontrole bolesti ili koji potječu od životinja vrsta koje podliježu tim |      |                            |                     |
| Reference Mj                            | mjerama (INTRA-EMERGENCY)                                                                                                    |      | Status                     |                     |
|                                         | + 🖺 2023/594 Svinjsko meso, mesni pripravci i proizvodi (CSF - ASF)                                                                                                    |      |                            |                     |
|                                         | + Bredizvozni certifikat (zahtjevi zemlje izvan EU-a)                                                                                                    |      |                            |                     |
|                                         | + 1602 Ostali pripremljeni ili konzervirani proizvodi od mesa, mesnih klaoničkih proizvoda ili krvi                                                                                                    |      |                            |                     |
|                                         | + 1603 Ekstrakti i sokovi od mesa, riba ili rakova, mekušaca ili od drugih vodenih beskralješnjaka                                                                                                    |      |                            |                     |
| Posljednje ažuriranj                    | + 1604 Pripremljena ili konzervirana riba; kavijar i nadomjesci kavijara pripremljeni od ribljih jaja                                                                                                    |      | takt Gornja stranica       |                     |
|                                         | + 1605 Rakovi, mekušci i drugi vodeni beskralješnjaci, pripremljeni ili konzervirani                                                                                                    |      |                            |                     |
|                                         | Odabrani elementi: <b>0</b> . <b>Poništi v</b> Go                                                                                                    | tovo |                            |                     |

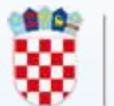

#### **ASK - TRACES modeli certifikata**

 Model INTRA – EMERGENCY → Delegirana Uredba (EU) 2020/687 → prisutni slučajevi bolesti

| II. Podac                               | i o zdravlju                                                                                                    |                                                                                                    |                                                                                                    |  |
|-----------------------------------------|----------------------------------------------------------------------------------------------------|----------------------------------------------------------------------------------------------------|----------------------------------------------------------------------------------------------------|--|
|                                         |                                                                                                    |                                                                                                    |                                                                                                    |  |
| Ja, dolj                                | e potpisani službeni veterinar, potvrđujem d                                                                                                    | a proizvodi životinjskog podri                                                                        | ijetla opisani u dijelu I.:                                                                                  |  |
| II.1.                                   | udovoljavaju zahtjevima utvrđenima u                                                                                                    | (1),                                                                                                  |                                                                                                    |  |
| II.2.                                   | u vezi s mjerama kontrole sljedećih bol                                                                                                    | esti: (2)                                                                                             |                                                                                                    |  |
| (3) 🗆 [                                 | II.3. a posebno (4).]                                                                                                    |                                                                                                    |                                                                                                    |  |
| Napon                                   | ene                                                                                                    |                                                                                                    |                                                                                                    |  |
| U sklad<br>Europs<br>vezi s l<br>u vezi | lu sa Sporazumom o povlačenju Ujedinjene F<br>ke zajednice za atomsku energiju, a posebno<br>rrilogom 2. tom protokolu, upućivanja na Eu<br>sa Sjevernom Irskom.             | Kraljevine Velike Britanije i Sje<br>člankom 5. stavkom 4. Protok<br>ropsku uniju u ovom certifikat   | everne Irske iz Europske unije i<br>sola o Irskoj / Sjevernoj Irskoj u<br>tu uključuju Ujedinjenu Kraljevinu |  |
| Ovaj co<br>proizv<br>mjerar<br>uredbo   | rtifikat o zdravlju životinja namijenjen je za<br>edeni ili prerađeni u objektima, poduzećima<br>na ili ograničenjima premještanja iz članka 1<br>m Komisije (EU) 2020/2154. | premještanja proizvoda život<br>za poslovanje s hranom ili zor<br>66. stavka 2. Uredbe (EU) 2016      | injskog podrijetla koji su<br>nama koji podliježu hitnim<br>5/429 te u skladu s Delegiranom                  |  |
| Ovaj ce<br>poglav                       | ertifikat o zdravlju životinja ispunjava se u sl<br>lju 2. Priloga I. Provedbenoj uredbi (EU) 2020                                                                           | dadu s napomenama za ispun<br>//2235.                                                                 | javanje certifikata navedenima u                                                                             |  |
| Dio II.:                                |                                                                                                    |                                                                                                    |                                                                                                    |  |
| (1)                                     | Umetnuti upućivanje na članke, naslov,<br>relevantnih zakonodavnih akata Komis<br>upute koje je odobrilo i objavilo nadležn                                                  | broj i datum objave u Služber<br>ije u kojima su utvrđeni ti uvje<br>10 tijelo u kojima su utvrđeni t | nom listu Europske unije<br>eti ili na zakonodavne akte ili<br>ti uvjeti.                                    |  |
| (2)                                     | Navesti naziv relevantne bolesti s popis                                                                                                    | a.                                                                                                    |                                                                                                    |  |
| (3)                                     | Nepotrebno precrtati.                                                                                                    |                                                                                                    |                                                                                                    |  |
| (4)                                     | Navesti potvrde o sukladnosti s potrebn<br>aktima Komisije iz točke II.1. kojima se<br>u točki II.2. u skladu s člankom 166. stav<br>zakonodavnim aktima.                    | im zahtjevima utvrđenima u u<br>utvrđuju posebne mjere za ko<br>kom 2. Uredbe (EU) 2016/429,          | relevantnim zakonodavnim<br>ntrolu bolesti s popisa navedenih<br>ako je to izričito propisano tim            |  |
| Službena                                | osoba za certificiranje/Službeni veterinar                                                                                                    |                                                                                                    |                                                                                                    |  |
| Ime (vel<br>Datum d                     | kim tiskanim slovima)<br>eklaracije                                                                                                    | Zvanje i titula<br>Potpis                                                                             | I I                                                                                                    |  |
| Dočat                                   |                                                                                                    |                                                                                                    |                                                                                                    |  |

 Model CSF – ASF → Provedbena Uredba (EU) 2023/594 → država podijeljena u zone ograničenja I., II. i III.

| EU<br>UN  | JROPSKA<br>NIJA 2023/594 Svinjsl                                                                                                    | ko meso, mesni priprav                                                                          | ci i proizvodi (CSF - ASF)                                                    |
|-----------|----------------------------------------------------------------------------------------------------|-------------------------------------------------------------------------------------------------|-------------------------------------------------------------------------------|
|           | II. Podaci o zdravlju                                                                                                    |                                                                                                 |                                                                               |
|           | Proizvodi u skladu s Provedbenom uredbom Komisije (EU) 2<br>klasične svinjske kuge.                                                                                                    | 2021/934 o utvrđivanju pose                                                                     | bnih mjera za kontrolu                                                        |
| e         | ili ○ [Svježe meso i mesni proizvodi, uključujući ovitke, dobi<br>posebnim mjerama za kontrolu bolesti koje se odnose na afr<br>Komisije (EU) 2023/594. ]                                                                                                    | iveni od svinja držanih u zon<br>ričku svinjsku kugu utvrđen                                    | ni ograničenja I u skladu s<br>ima u Provedbenoj uredbi                       |
| Incurant  | ili o [Svježe meso i mesni proizvodi, uključujući ovitke, dobi<br>posebnim mjerama za kontrolu bolesti koje se odnose na afr<br>Komisije (EU) 2023/594. ]                                                                                                    | iveni od svinja držanih u zon<br>ričku svinjsku kugu utvrđen                                    | ni ograničenja II u skladu s<br>ima u Provedbenoj uredbi                      |
| II.: Cert | ili ○ [Mesni proizvodi, uključujući ovitke, koji su podvrgnuti<br>rizika, dobiveni od svinja držanih u zonama ograničenja I, I]<br>koje se odnose na afričku svinjsku kugu utvrđenima u Prove                                                                                                    | i odgovarajućem postupku o<br>I ili III u skladu s posebnim :<br>edbenoj uredbi Komisije (EU    | brade za umanjivanje<br>mjerama za kontrolu bolesti<br>I) 2023/594. ]         |
| 010       | ili ○ [Svježe meso i mesni proizvodi, uključujući ovitke, dobi<br>ograničenja I, II i III i zaklanih u zonama ograničenja I, II ili<br>koje se odnose na afričku svinjsku kugu utvrđenima u Prove                                                                                                    | iveni od svinja držanih na p<br>III u skladu s posebnim mje<br>edbenoj uredbi Komisije (EU      | odručjima izvan zona<br>rama za kontrolu bolesti<br>I) 2023/594. ]            |
|           | ili ○ [Svježe meso i mesni proizvodi, uključujući ovitke, dobi<br>zona ograničenja I, II i III u skladu s posebnim mjerama za k<br>utvrđenima u Provedbenoj uredbi Komisije (EU) 2023/594.]                                                                                                    | iveni od svinja držanih i zak<br>kontrolu bolesti koje se odno                                  | lanih na područjima izvan<br>ose na afričku svinjsku kugu                     |
|           | ili o [Svježe meso i mesni proizvodi, uključujući ovitke, dobi<br>zona ograničenja I, II i III i proizvedeni ili prerađeni u zonar<br>za kontrolu bolesti koje se odnose na afričku svinjsku kugu u<br>2023/594. ]                                                                                                    | iveni od svinja držanih i zak<br>ma ograničenja I, II ili III u s<br>utvrđenima u Provedbenoj t | lanih na područjima izvan<br>kladu s posebnim mjerama<br>uredbi Komisije (EU) |
|           | ili o [Svježe meso, mesni proizvodi i svi drugi proizvodi živo<br>divljih svinja u skladu s posebnim mjerama za kontrolu bole<br>u Provedbenoj uredbi Komisije (EU) 2023/594.]                                                                                                    | otinjskog podrijetla iz zone o<br>esti koje se odnose na afričk                                 | graničenja I dobiveni od<br>u svinjsku kugu utvrđenima                        |
|           | ili o [Mesni proizvodi, koji su podvrgnuti odgovarajućem po<br>ograničenja I, II i III dobiveni od divljih svinja u skladu s pos<br>afričku svinjsku kugu utvrđenima u Provedbenoj uredbi Kor                                                                                                    | ostupku obrade za umanjiva<br>sebnim mjerama za kontrolu<br>misije (EU) 2023/594]               | nje rizika, iz zona<br>u bolesti koje se odnose na                            |
|           | Dio I.:                                                                                                    |                                                                                                 |                                                                               |
|           | Referentna upotrijebiti odgovarajuće oznake KN: 02.03; 02.0<br>rubrika<br>I.19.:                                                                                                    | 06; 02.09; 02.10; 05.04; 15.01;                                                                 | 16.01; 16.02; 16.03; 19.02.                                                   |
|           | Clush and so the second Clush and the second second s |                                                                                                 |                                                                               |

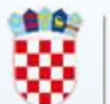

### Plan puta (AJL – Animal Journey Log)

| < | 🔓 AJ               | L.HR.:             | 2024.0001144                  |                                 |                  |                           | PLACE OF DEP<br>SIGNED                | ARTURE                |
|---|--------------------|--------------------|-------------------------------|---------------------------------|------------------|---------------------------|---------------------------------------|-----------------------|
|   | Section 1:         | Planning           | Section 2: Place of departure | Section 3: Place of Destinat    | on Section 4     | : Transporter Declaration | n Section 5: Anomaly repor            | 1 <b>3</b>            |
|   |                    |                    |                               |                                 | 114              |                           |                                       |                       |
|   |                    |                    |                               |                                 |                  |                           |                                       |                       |
|   |                    |                    |                               |                                 |                  |                           |                                       |                       |
|   | I.1.1. Orgar       | niser              |                               |                                 | I.1.2. Person in | charge of the journey     |                                       |                       |
|   | Naziv 🗇            | RANČ D.<br>TURIZAM | D.O. ZA POLJOP., TRG. I Vri   | edi                             | ANTONIO PR       | ANJIĆ                     |                                       | ٩                     |
|   | Zemlja             | 🔀 Hrvats           | ka Oznaka ISO                 | HR                              | I.2. Total expec | ted duration              |                                       |                       |
|   |                    |                    |                               |                                 | Days             | 0                         | Hours 20                              |                       |
| C | Links<br>So INTRA  | described in       | ☐ INTRA.EU.HR.2024.0003593    | 26/04/2024 12:38:06 +02:00 CEST |                  |                           | NER                                   | )                     |
|   | I.3.1 Place of     | of departure       |                               |                                 | I.4.1 Place of   | destination               |                                       |                       |
|   | Naziv ③<br>Zatvori | RANČ D.O.          | O. ZA POLJOP., TRG. I Vrij    | edi                             | Naziv ③          | Gospodarstvo Goranov      | /ić Novo<br>pregled PDF-a / Countersi | gn place of departure |

Poveznice *O* Journey log described in CEST CEST CEST CEST CEST CEST

- dokument u TRACES sustavu dobrobit životinja i zaštita životinja tijekom prijevoza te povezanih radnji
- unutar EU-INTRA certifikata kreira gospodarski subjekt
- samostalan dokument kreiran iz glavnog izbornika – kreira gospodarski subjekt ili ovlašteni prijevoznik
- procijenjeno vrijeme putovanja životinja u EU-INTRA certifikatu duže od 8 sati → TRACES NT zahtijeva izradu plana puta životinja
- nema zakonske osnove za obvezu ispunjavanja AJL u EU-INTRA certifikatu
- moguć ispis svih 5 dijelova
- TRACES NT Upute za izradu plana puta

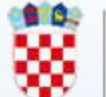

#### Mogućnost korištenja ne-poslovnog subjekta (use non-business entity)

- mogućnost pojedinih polja određenih TRACES dokumenata
- koristiti kao zadnju opciju
- prednost odobreni subjekti upisani u TRACES

| <ol> <li>Pojedinosti o otpremljenoj pošiljci</li> </ol>                             | Dio II.: Certificiranje | Dio III.: (   | Controls |                 |                                                                                                    |                                                                       |                                    |
|-------------------------------------------------------------------------------------|-------------------------|---------------|----------|-----------------|----------------------------------------------------------------------------------------------------|-----------------------------------------------------------------------|------------------------------------|
| Pošiljatelj                                                                         |                         |               | *        | I.2. Referentn  | i broj u sustavu IMSOC                                                                              |                                                                       | QR CODE                            |
| Naziv                                                                               |                         | 🕑 Uredi       | *-       |                 | Nema reference.                                                                                     |                                                                       |                                    |
| Zemlja                                                                              | Oznaka<br>ISO           | Q, Napred     | Ino      | 12 a Lokalni    | referentni broj                                                                                     | ~                                                                     |                                    |
|                                                                                     |                         | 1 Očis        | -ti      | R               |                                                                                                    |                                                                       |                                    |
| Primatelj                                                                           |                         |               | *        | 1.3. Središnje  | nadležno tijelo                                                                                     |                                                                       |                                    |
| Naziv                                                                               |                         | 🕑 Uredi       | *-       |                 |                                                                                                    |                                                                       |                                    |
| Zemija                                                                              | Oznaka<br>ISO           | Q, Napred     | ino      | I.4. Središnje  | nadležno tijelo                                                                                     |                                                                       |                                    |
| Use a non-business entity                                                           | -                       | 盲 Očis        | iti      |                 | Na aliaibia lagal 8 appirata                                                                        |                                                                       |                                    |
| Zemlja podrijetla *                                                                 | I.8. Regija podrijetla  |               |          | A               | You will not be able to sign th<br>authority will manage the ope<br>dispatch or I.11. Places of loa | competent auth<br>is declaration till<br>erator selected in<br>ading. | I a competent<br>I 1.11. Places of |
| o eligible countries of origin<br>ou will be able to select a country of            |                         |               |          | Appointed Vet   | erinary Office                                                                                      |                                                                       |                                    |
| ngin after filling 1.11. Place of dispatch<br>nd 1.30. Description of consignment . |                         |               |          | Naziv<br>Zomlja |                                                                                                    | Oznaka                                                                |                                    |
| . Mjesto otpreme                                                                    |                         |               | *        |                 | ***                                                                                                 | 150                                                                   |                                    |
|                                                                                     |                         | (Transaction) |          |                 |                                                                                                    |                                                                       |                                    |

- otvara se polje: naziv, zemlja, grad, adresa i telefon
- obvezna polja označena crvenom zvjezdicom

| Zemlja No country s 🗸 🌐 Ozn              | aka 💼 Očisti |
|------------------------------------------|--------------|
|                                          | ISO          |
| Grad Q Navedite ime grada, poštanski bro | *            |
| Adresa                                   |              |

#### 🗹 Use a non-business entity

Use a non business entity as your last choice. Using a non business entity is not recommended because they are not controlled by any authority and you cannot re-use them.

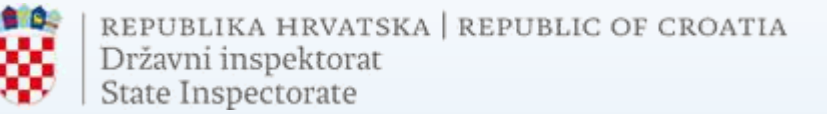

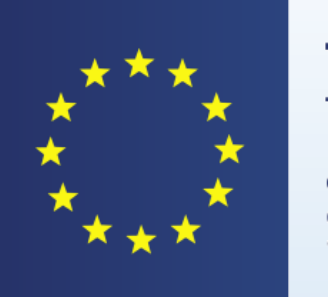

**TRACES** Trade Control and Expert System

## Hvala na pažnji!

dr.sc. Vlatka Erman Oštrić, dr.med.vet.

e-mail: vlatka.erman@dirh.hr

tel.: 01/2375 488